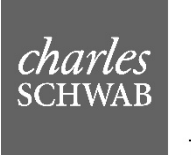

TRUST BANK

# Schwab Retirement Center Contributions Page User Guide

# Contents

| Overview                                                 | 3  |
|----------------------------------------------------------|----|
| Getting Started                                          | 3  |
| Incoming Cash Page                                       | 4  |
| Search for and view Incoming Cash Records                | 4  |
| Create an NOD                                            |    |
| View Check Images                                        | 7  |
| Export Search Results                                    |    |
| Enter Contributions Page                                 | 9  |
| Enter Plan Information                                   | 9  |
| Enter Payment Information                                |    |
| Enter Allocation Information                             |    |
| Saved Contributions Page                                 | 13 |
| Search for and view Saved Contribution records           |    |
| Edit, Delete or Submit Saved Contribution records        |    |
| History Page                                             | 14 |
| Search for and view details for contribution allocations |    |
| Edit Allocation Sources                                  |    |
| Delete Notice of Deposit                                 |    |
| Upload Contributions Page                                | 19 |
| Upload a file containing Contribution Details            |    |
| Glossary of Search Terms                                 | 22 |

## **Overview**

Recent updates to the Contributions Page on the Schwab Retirement Center (SRC) website include the following enhancements:

- View incoming check images.
  - Ability to view multiple checks and create multiple Notices of Deposit (NODs) simultaneously.
- Updated look and feel to provide a more modern experience.

## **Getting Started**

- 1. Log on to Schwab Retirement Center (SRC) at https://src.schwab.com/.
- 2. Click on the **Operations** tab.
- 3. Make your selection under the **Contributions** subheading:
  - Incoming Cash
  - Enter Contributions
  - Saved Contributions
  - History
  - Upload Contributions

| charl | es                                                                                                    |                                             |                                                                                                    |                                                                                |                         |                                                                                                    |                                                                                                    |                                                                                                    |                                                                                                    |                                                                                                    |                                                                              | Contributions Demo Contact Us Log                                                                                                    |
|-------|----------------------------------------------------------------------------------------------------|---------------------------------------------|----------------------------------------------------------------------------------------------------|--------------------------------------------------------------------------------|-------------------------|----------------------------------------------------------------------------------------------------|----------------------------------------------------------------------------------------------------|----------------------------------------------------------------------------------------------------|----------------------------------------------------------------------------------------------------|----------------------------------------------------------------------------------------------------|------------------------------------------------------------------------------|----------------------------------------------------------------------------------------------------|
| SCHW  | Home                                                                                                    | Account Op                                  | pening & 408b2                                                                                                    | Reporting In                                                                   | vestment Resear         | rch Reports                                                                                                    | Operations                                                                                                    |                                                                                                    |                                                                                                    |                                                                                                    |                                                                              |                                                                                                    |
| Inco  | Contri<br>Coming C<br>le below lists detail                                                                                                    | <b>butions</b><br>ash<br>Is for incoming ca | ash receipts that h                                                                                                    | ave been receive                                                               | d for your account:     |                                                                                                    | Contribution<br>Incoming Ca<br>Enter Contril<br>Saved Contri<br>History<br>Upload Cont                                                                                                    | ons<br>sh<br>butions<br>ibutions                                                                                                    |                                                                                                    |                                                                                                    |                                                                              |                                                                                                    |
| Ξ     | Search Options                                                                                                    | s                                           |                                                                                                    |                                                                                |                         |                                                                                                    |                                                                                                    |                                                                                                    |                                                                                                    |                                                                                                    |                                                                              |                                                                                                    |
|       | Plan                                                                                                    | Acct Number                                 | or Acct Name or F                                                                                                    | Plan Code                                                                      |                         |                                                                                                    | Recordkeeper                                                                                                    | 703 - Advisor C                                                                                                    | nter                                                                                                    |                                                                                                    |                                                                              |                                                                                                    |
|       | Status                                                                                                    | Unallocated                                 |                                                                                                    |                                                                                | -                       |                                                                                                    | Payment Type                                                                                                    | select                                                                                                    |                                                                                                    | -                                                                                                    |                                                                              |                                                                                                    |
|       |                                                                                                    |                                             |                                                                                                    | 07020047                                                                       | -                       |                                                                                                    |                                                                                                    | (market)                                                                                                    |                                                                                                    |                                                                                                    |                                                                              |                                                                                                    |
|       | Date Received                                                                                                    | 01/01/2017                                  | III                                                                                                    | 01/12/2017                                                                     | E                       |                                                                                                    | Amount                                                                                                    | From                                                                                                    |                                                                                                    |                                                                                                    |                                                                              |                                                                                                    |
|       | Date Received                                                                                                    | 01/01/2017                                  |                                                                                                    | 011/2011                                                                       |                         |                                                                                                    | Amount                                                                                                    | Se                                                                                                    | arch                                                                                                    | Reset Search                                                                                                    |                                                                              | Show 10 records                                                                                                    |
|       | Plan Name                                                                                                    | 61/01/2017                                  | Plan Code                                                                                                    | Account #                                                                      | MEP Code                | Date Received                                                                                                    | Date Mate                                                                                                    | hed Amount Received                                                                                                    | Payment<br>Method                                                                                                    | Reset Search                                                                                                    | RK#                                                                          | Show 10 records                                                                                                    |
|       | Plan Name           Plan Name           Plon Contains_                                                                                                    | 01/01/2017                                  | Plan Code                                                                                                    | Account #                                                                      | MEP Code<br>▼ Contains. | Date Received                                                                                                    | Date Mate     Ton_                                                                                                    | hed Amount<br>Received                                                                                                    | Payment<br>Method                                                                                                    | Reset Search Status Status Status                                                                                                    | RK #<br>▼ Contains                                                           | Show 10 records RK Name V Contains_                                                                                                    |
|       | Plan Name<br>Plan Name<br>Plontaint_<br>703TEST                                                                                                    | 01/01/2017                                  | Plan Code       Plan Code       Plotation                                                                                    | Account @<br>© Contains<br>703TEST                                             | MEP Code<br>▼i Contains | Dete Received                                                                                                    | Date Mate     vion_                                                                                                    | hed Amount<br>Received<br>> \vert \vert (qua<br>\$228,9                                                                                                    | Payment<br>Method<br>L. VIContain<br>7.60 Crt605                                                                                                    | Reset Search Status Status Uniformations Unallocated                                                                                                    | RK #<br>Ti Contains<br>703                                                   | Show 10 - records RKName ViContains. Advior Center                                                                                                    |
|       | Plan Name Plan Name Plan Same 7031551 7031551                                                                                                    | 01/01/2017                                  | Plan Code<br>Plan Code<br>Plan Code<br>Plan Sode                                                                             | Account #<br>Contains.<br>703TEST<br>703TEST                                   | MEP Code<br>▼i Contains | Date Received<br>TON=<br>04/08/2<br>04/08/2                                                                                                    | Date Mate     Ton_                                                                                                    | hed Amount<br>Received<br>• ♥ [qua<br>\$2289                                                                                                    | Payment<br>Method<br>VI Contain<br>7.60 CHECS                                                                                                    | Reset Search Status Status Unallocated Unallocated                                                                                                    | RK #<br>코니Contains<br>703<br>703                                             | Show 10 + records RKName Y Contains Advior Cetter                                                                                                    |
|       | Plan Name Plan Name Plan State Optimized Plan State Plan State Pla | 01/01/2017                                  | Plan Code<br>⊽l Contains<br>705TEST<br>705TEST                                                                               | Account #<br>VContains.<br>703TEST<br>703TEST<br>703TEST                       | MEP Code<br>Vi Contains | Date Received<br>TON-<br>Deter Received<br>Determined<br>Determined<br>Deter | Date Mate     v     Date Mate     v     v | Amount         Set           hed         Amount         Received           v         VT (rpus         5228,9           522         53         52                                        | Payment<br>Method<br>C TiContain<br>7.60 CHECK<br>1.96 WIRE<br>5.90 WIRE                                                                                                    | Reset Search  Reset Search  Status  Vil Contains  Unallocated Unallocated Unallocated                                                                                                    | RK #<br>▼I Contains                                                          | Show 10 + records RK Name V Contains Advior Center Advior Center                                                                                       |
|       | Plan Name Plan Name Plan Same 703TEST 703TEST 703TEST 703TEST 703TEST                                                                                                    | 01/01/2017                                  | Plan Code  Plan Code                                                                                                    | Account #<br>VIContains.<br>703TEST<br>703TEST<br>703TEST<br>703TEST           | MEP Code<br>Vi Contains | Date Received           ♥IOn                                                                                                    | Date Matt     V      V      On.      Out     V     On.      Out     Out | rrom<br>Se<br>hed Amount Received<br>x ♥ [rom<br>5220.9<br>52<br>52<br>52<br>540.1                                                                                                    | Payment<br>Method<br>C TiContain<br>7.60 CHECK<br>1.96 WIRE<br>5.90 WIRE<br>1.78 CHECK                                                                                                    | Reset Search           Reset Search           Status           Valiocated           Unallocated           Unallocated                                                                                                    | RK #<br>▼I Contains<br>703<br>703<br>703<br>703<br>703<br>703<br>703<br>703  | Show 10 = records RK Name RK Name Advior Center Advior Center Advior Center                                                                            |
|       | Plan Name<br>Plan Name<br>© Contains_<br>7031551<br>7031551<br>7031551<br>7031551                                                                                                    | 0101/2017                                   | Plan Code<br>♥i Contains.<br>70stest<br>70stest<br>70stest<br>70stest                                                        | Account #<br>Contains.<br>703TEST<br>703TEST<br>703TEST<br>703TEST<br>703TEST  | MEP Code<br>⊽i Contains | Date Received           ⇒10n           04/06/2           03/07/2           03/07/2           03/07/2           03/07/2                                                                                                    | ■ Date Mate     ▼ 2006 9917 9917 9917 9917 9917 9917 9917 9                                                                                                    | Amount         Set           hed         Amount         Received           *         */         (que)           522         523         523           540,1         540,1         540,1 | Arch<br>Payment<br>Method<br>Seconation<br>Seconation<br>Se | Reset Search  Reset Search  Status  Unallocated Unallocated Unallo | RK #<br>♥ Contains<br>703<br>703<br>703<br>703<br>703<br>703                 | Show 10 + records RK Name  V Contains Advisor Center Advisor Center Advisor Center Advisor Center Advisor Center                                       |
|       | Plan Name<br>Plan Name<br>© Contains_<br>7031551<br>7031551<br>7031551<br>7031551                                                                                                    | 01/01/2017                                  | Plan Code<br>♥i Containt.<br>7037651<br>7037651<br>7037651<br>7037651<br>7037651<br>7037651<br>7037651<br>7037651<br>7037651 | Account ●<br>↓Contains.<br>7031551<br>7031551<br>7031551<br>7031551<br>7031551 | MEP Code<br>V Contains  | Date Received           ♥IOn.           04/05/2           04/05/2           04/05/2           04/05/2           04/05/2           04/05/2           04/05/2           04/05/2           04/05/2           04/05/2           04/05/2           04/05/2           04/05/2           04/05/2           04/05/2           04/05/2           04/05/2           04/05/2           04/05/2           04/05/2           04/05/2           04/05/2           04/05/2           04/05/2           04/05/2           04/05/2           04/05/2           04/05/2           04/05/2           04/05/2           04/05/2           04/05/2           04/05/2           04/05/2           04/05/2           04/05/2           04/05/2           04/05/2           04/05/2           04/05/2           04/05/2           04/05/2           04/05/2           04/05/2                                                                                                    | ■ Date Mate     ▼ 000     1017     1017     1017                                                                                                    | rrom                                                                                                    | Payment<br>Method<br>Playment<br>Method<br>Contain<br>Add Orects<br>See Wite<br>See Wite<br>See Wite<br>See Sector<br>Sector<br>Sector                                                      | Reset Search  Reset Search  Status  Valiocated Unallocated Unalloc | RK #<br>▼i Contains.<br>703<br>703<br>703<br>703<br>703<br>703<br>703<br>703 | Show 10 - records RK Name  V Contains. Advior Center Advior Center Advior Center Advior Center Advior Center Advior Center Advior Center Advior Center |

# **Incoming Cash Page**

#### Search for and view Incoming Cash Records

The following information can be entered into the Search box displayed at the top of the screen.

- Plan (Note: Acct Number, Acct Name OR Plan Code can be entered in this field)
- Recordkeeper
- Status
- Date Received (range)
- Amount (range)

#### **Incoming Cash**

The table below lists details for incoming cash receipts that have been received for your accounts

| Ξ | Search Options |                |              |            |              |                      |              |
|---|----------------|----------------|--------------|------------|--------------|----------------------|--------------|
|   | Plan           | Acct Number or | Acct Name or | Plan Code  | Recordkeeper | 703 - Advisor Center |              |
|   | Status         | Unallocated    |              |            | Payment Type | select               | ~            |
|   | Date Received  | 01/01/2017     | Î            | 07/12/2017 | Amount       | From                 | То           |
|   |                |                |              |            |              | Search               | Reset Search |
|   |                |                |              |            |              |                      |              |

Search results appear directly below the search form. Sort search results by clicking on the column headers. If there is more than one page of results, use the arrows or numbers to move between pages, or change the number of results per page to display more results.

| lan Name | Plan Code  | Account #  | MEP Code     | Date Received | Date Matched | Amount<br>Received | Payment<br>Method | Status                    | RK#           | RK Name        |
|----------|------------|------------|--------------|---------------|--------------|--------------------|-------------------|---------------------------|---------------|----------------|
| Contains | VICONIAINS | XICONIMITS | ¥ IC ONTAINS | ¥10/L         | A TON        | Stel Concernance   | ¥15,0ntama.       | VICONIAINS                | ▼ n.ontainit. | COORDINAL-     |
| 031557   | 703TEST    | 703TEST    |              | 04/06/20      | 17           | \$228,957.80       | CHECK             | Unallocated               | 703           | Advisor Center |
| OSTEST   | 703TEST    | 703TEST    |              | 04/05/20      | 17           | \$291.96           | WIRE              | Unallocated               | 703           | Advisor Center |
| OBTEST   | 703TEST    | 703TEST    |              | 03/27/20      | 17           | \$385.90           | WIRE              | Unailocated               | 703           | Advisor Center |
| OBTEST   | TOSTEST    | 7037657    |              | 03/09/20      | 17           | \$40,161.70        | OREX              | Unallocated               | 703           | Advisor Center |
| OSTEST   | 703TEST    | 703TEST    |              | 02/21/20      | 17           | \$671.51           | CHECK             | Unallocated               | 703           | Advisor Center |
| ODTEST   | 703TEST    | 70JTEST    |              | 02/16/20      | 17           | \$600.00           | CHECK             | Unallocated               | 703           | Advisor Center |
| OSTEST   | 703TEST    | 703TEST    |              | 02/07/20      | 17           | \$510.02           | WIRE              | Allocation Saved, not Sub | 703           | Advisor Center |
| OBTEST   | 703TEST    | 703TEST    |              | 01/24/20      | 17           | \$1,373.60         | CHECK             | Unallocated               | 703           | Advisor Center |

Updated options in the **Status** column provide more information about the record:

• **Allocated** – Notice of Deposit (NOD) has been created and processed. Double click the record to view allocation details\*, confirmation number, etc.

- **Unallocated** NOD has not yet been created. Double click the record to create NOD.
- Allocation Saved, not Submitted NOD has been created, but has not been submitted. Double click the record to view saved details and either EDIT or SUBMIT.
- Allocation Pending NOD has been created, but has not yet been processed. Double click the record to view the details.

Select records using the check boxes on the left; then select the action to be taken using the options listed below the search results.

| Plan Name                      | Plan Code   | Account #  | MEP Code   | Date Received |      | Date Matched | Amount<br>Received | Payment<br>Method | Status                        | filters to sort the | ie i    |
|--------------------------------|-------------|------------|------------|---------------|------|--------------|--------------------|-------------------|-------------------------------|---------------------|---------|
| ¥ Conteins                     | V Contains_ | V Contama. | V.Contains | Vion_         | -    | V On.        | <br>V Equats       | (♥)Contaire       | V Unailocated                 | or modify.          | tains   |
| ROBERT C TOPPEN IRA ROLLOVER C | 100117      | 100117     |            | 07/26/        | 2017 |              | \$76.00            | CHECK             | Clear Filter                  |                     | enter   |
| ROBERT C TOPPEN IRA ROLLOVER C | 100117      | 100117     | {          | 07/26/        | 2017 |              | \$89.00            | CHECK             | 64 Starts with                | 703 Advisor         | Center  |
| TOSTEST                        | 703TEST     | 700TEST    |            | 04/06/        | 2017 |              | \$228,957.60       | CHECK             | A Ends with                   | 703 Advisor         | Center  |
| TOSTEST                        | 703TEST     | 703TEST    |            | 04/05/        | 2017 |              | \$291.96           | WIRE              | Contains     Does not contain | 703 Advisor         | Center  |
| 703TEST                        | 703TEST     | 703TEST    |            | 03/27/        | 2017 |              | \$385.90           | WIRE              | = Equals                      | 703 Advisor         | Center  |
| 703TEST                        | 703TEST     | 703TEST    |            | 03/09/        | 2017 |              | \$40,161.78        | CHECK             | ≠ Does not equal              | 703 Advisor         | Center  |
| 703TEST                        | 703TEST     | 7037657    |            | 02/21/        | 2017 |              | \$671.51           | CHECK             | Empty                         | 703 Advisor         | Center  |
| 703TEST                        | 703TEST     | 703TEST    |            | 02/16/        | 2017 |              | \$600.00           | CHECK             | Not empty                     | 703 Advisor         | Center  |
| 703TEST                        | 703TEST     | 703TEST    |            | 01/24/        | 2017 |              | \$1,373.60         | CHECK             | Unallocated                   | 703 Advisor         | Center  |
| ing records                    |             |            |            | 1             |      |              |                    |                   |                               | - + P               | ev 1 Ne |

\*View Allocation Details – when a Cash Receipt has been linked to multiple NODs, all will available to view when the record is double clicked

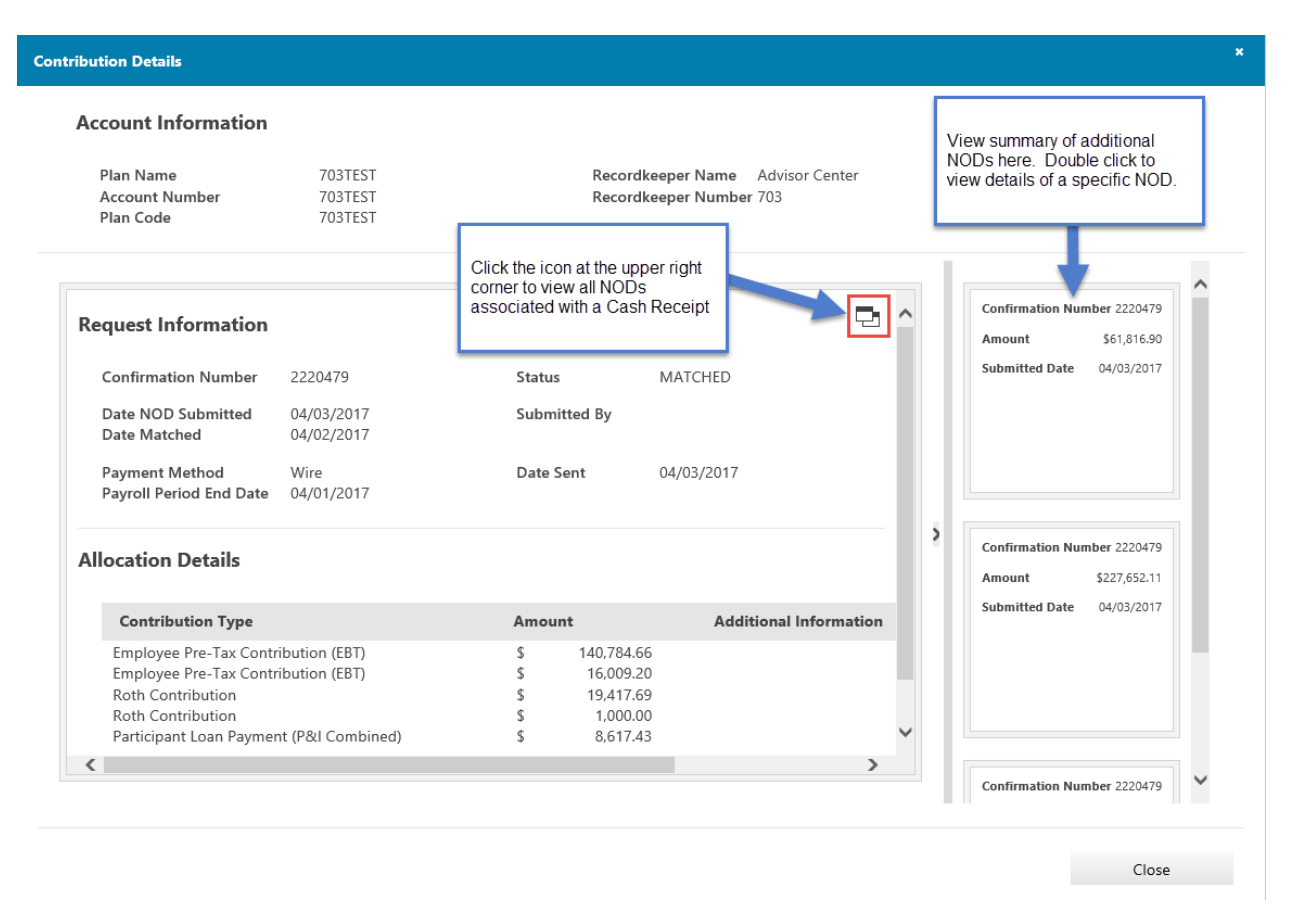

## Create an NOD

Selecting the **Create NOD** option will take you to the **Enter Contributions** page to create a notice of deposit (NOD) for selections.

**Note:** When creating an NOD for a single record, you can also double click the record to go to the **Enter Contributions** page to create an NOD.

| 1. Plan a      | & Payment Information                                                                                | 2. Enter Allocation Inf                                                         | formation 3. Ac                                                            | knowledgment                                                                   |                                                            |                                          |                          |
|----------------|----------------------------------------------------------------------------------------------------|---------------------------------------------------------------------------------|----------------------------------------------------------------------------|--------------------------------------------------------------------------------|------------------------------------------------------------|------------------------------------------|--------------------------|
| Ente           | er Contributio                                                                                       | ons                                                                             |                                                                            |                                                                                |                                                            |                                          |                          |
| 1 Im           | portant Note from Charles S                                                                          | Schwab Trust Bank                                                               |                                                                            |                                                                                |                                                            |                                          |                          |
| Ch<br>we<br>Im | harles Schwab Trust Bank bus<br>eb site, or beforehand if funds<br>aproper classification of your co | siness policy requires t<br>are sent via check, wi<br>ontribution will affect y | that you send the notif<br>re, or an ACH Push in<br>rour annual plan audit | ication of contribution a<br>itiated at your bank. Th<br>and your annual corpo | and breakdown wit<br>iis will ensure prop<br>rate returns. | h the funds if subr<br>er and timely han | nitting ar<br>dling of c |
| Record         | dkeeper Name / Recordkeeper                                                                          | r #                                                                             | RK Name or RK Num                                                          | iber                                                                           |                                                            |                                          |                          |
| Accour         | nt Name / Account # / Plan Co                                                                        | de                                                                              | Acet Name or Acet N                                                        | umbor or Plan Codo                                                             |                                                            |                                          |                          |
| March          |                                                                                                    |                                                                                 | Act Name of Act N                                                          |                                                                                |                                                            |                                          |                          |
| wunnbie        | e Employer Code                                                                                      | U                                                                               |                                                                            |                                                                                |                                                            |                                          |                          |
| Payme          | ent Information                                                                                      |                                                                                 |                                                                            |                                                                                |                                                            |                                          |                          |
| Schwal         | b Initiated Payment Method                                                                           | <b>()</b>                                                                       | ACH Pull - I autho                                                         | rize Schwab to initiate                                                        | a bank account dra                                         | aft                                      |                          |
| Client I       | Initiated Payment Method                                                                             | (                                                                               | ACH                                                                        |                                                                                |                                                            |                                          |                          |
|                |                                                                                                    | (                                                                               | Check                                                                      |                                                                                |                                                            |                                          |                          |
| Linua di       | ha aanaa ahaa ƙarata haara .                                                                         |                                                                                 | Yes                                                                        |                                                                                |                                                            |                                          |                          |
| Have tr        | ne corresponding funds been :                                                                        | sent?                                                                           | • No                                                                       |                                                                                |                                                            |                                          |                          |
| Anticipa       | ated Date                                                                                            |                                                                                 | 12/17/2019                                                                 |                                                                                | Ê                                                          |                                          |                          |
| D              | Poriod End Data                                                                                      | 6                                                                               |                                                                            |                                                                                | 0-0                                                        |                                          |                          |

**Note:** selected records must meet certain requirements (listed on the error message below) or you will be prompted to revise your selections.

| Invalid Selection                                                                                                    | ×                                  |
|----------------------------------------------------------------------------------------------------|------------------------------------|
| <ul> <li>Your selection includes invalid records. Please deselect any records that do not meet the requirements below and tr</li> <li>Cash Receipts must all be in the Unallocated status and cannot already have allocations that have beer</li> <li>Cash Receipts must all have the same Plan and Account #</li> <li>Cash Receipts must all have the same Receipt Date</li> </ul> | y again.<br>1 Saved or are Pending |
|                                                                                                    | Close                              |

#### View Check Images

Select the **View Images** option to download a PDF containing up to 25 selected check images. Open or save the file to view check images. The check image and any documentation sent with the check will display.

**Note:** when incoming cash is received in check form, a check image can also be accessed by clicking **CHECK** under the Payment Method heading.

#### Show 10 - records

|                                                                                                    |                                                                                                    | •                                 | Plan Name                                                                                  | PL                                                                                   | an Code                                                     | Account #                                                                     | MEP Code          | Date Received          | -            | Date Matche      | rd .            | Amount                 | Payment                | Status                 | RK #               | RK Name                          |
|----------------------------------------------------------------------------------------------------|----------------------------------------------------------------------------------------------------|-----------------------------------|--------------------------------------------------------------------------------------------|--------------------------------------------------------------------------------------|-------------------------------------------------------------|-------------------------------------------------------------------------------|-------------------|------------------------|--------------|------------------|-----------------|------------------------|------------------------|------------------------|--------------------|----------------------------------|
|                                                                                                    |                                                                                                    |                                   | ▼ Contains                                                                                 |                                                                                      | Contains.                                                   | ▼ Contains.                                                                   | ▼ Containt.       | Vion.                  |              | ViCe.            |                 | ¥ <sup>i</sup> Equals_ | ▼IContains.            | ViContains_            | ▼ Contains         | ▼iContains                       |
| 1       1000       1000       1000       1000       1000       1000       1000       1000       1000       1000       1000       1000       1000       1000       1000       1000       1000       1000       1000       1000       1000       1000       1000       1000       1000       1000       1000       1000       1000       1000       1000       1000       1000       1000       1000       1000       1000       1000       1000       1000       1000       1000       1000       1000       1000       1000       1000       1000       1000       1000       1000       1000       1000       1000       1000       1000       1000       1000       1000       1000       1000       1000       1000       1000       1000       1000       1000       1000       1000       1000       1000       1000       1000       1000       1000       1000       1000       1000       1000       1000       1000       1000       1000       1000       1000       1000       1000       1000       1000       1000       1000       1000       1000       1000       1000       1000       1000       10000       10000       10000                                                                                                    |                                                                                                    | 3                                 | 703TEST                                                                                    | 07                                                                                   | DETEST                                                      | 703TEST                                                                       |                   | 04/06                  | /2017        |                  |                 | \$228,957.80           | CHECK                  | Unallocated            | 703                | Advisor Center                   |
| 1       1       1       0       0       0       0       0       0       0       0       0       0       0       0       0       0       0       0       0       0       0       0       0       0       0       0       0       0       0       0       0       0       0       0       0       0       0       0       0       0       0       0       0       0       0       0       0       0       0       0       0       0       0       0       0       0       0       0       0       0       0       0       0       0       0       0       0       0       0       0       0       0       0       0       0       0       0       0       0       0       0       0       0       0       0       0       0       0       0       0       0       0       0       0       0       0       0       0       0       0       0       0       0       0       0       0       0       0       0       0       0       0       0       0       0       0       0       0                                                                                                    |                                                                                                    |                                   | 703TEST                                                                                    | 70                                                                                   | DUTEST                                                      | 703TEST                                                                       |                   | 04/05                  | /2017        |                  |                 | \$291.96               | WIRE                   | Unailocated            | 703                | Advisor Center                   |
| NUM       NUM       N                                                                                                    |                                                                                                    | 1                                 | 703TEST                                                                                    | 70                                                                                   | DITEST                                                      | 703TEST                                                                       |                   | 04/03                  | /2017        | 0                | 4/03/2017       | \$\$73,851.63          | WIRE                   | Allocated              | 703                | Advisor Center                   |
| 1       10101       101021       101021       1010207       1010207       1010207       1010207       1010207       1010207       1010207       1010207       1010207       1010207       1010207       1010207       1010207       1010207       1010207       1010207       1010207       1010207       1010207       1010207       1010207       1010207       1010207       1010207       1010207       1010207       1010207       1010207       1010207       1010207       1010207       1010207       1010207       1010207       1010207       1010207       1010207       1010207       1010207       1010207       1010207       1010207       1010207       1010207       1010207       1010207       1010207       1010207       1010207       1010207       1010207       1010207       1010207       1010207       1010207       1010207       1010207       1010207       1010207       1010207       1010207       1010207       1010207       1010207       1010207       1010207       1010207       1010207       1010207       1010207       1010207       1010207       1010207       1010207       1010207       1010207       1010207       1010207       1010207       1010207       1010207       10102007       10102007       1010207 <td< td=""><td>NUM       NUM       N</td><td>3</td><td>703TEST</td><td>70</td><td>DITEST</td><td>703TEST</td><td></td><td>03/27</td><td>/2017</td><td></td><td></td><td>\$385.90</td><td>WIRE</td><td>Unallocated</td><td>703</td><td>Advisor Center</td></td<>                                                                                                    | NUM       NUM       N                                                                                                    | 3                                 | 703TEST                                                                                    | 70                                                                                   | DITEST                                                      | 703TEST                                                                       |                   | 03/27                  | /2017        |                  |                 | \$385.90               | WIRE                   | Unallocated            | 703                | Advisor Center                   |
| 2       2013       2013       2013       2013       2013       2013       2013       2013       2013       2013       2013       2013       2013       2013       2013       2013       2013       2013       2013       2013       2013       2013       2013       2013       2013       2013       2013       2013       2013       2013       2013       2013       2013       2013       2013       2013       2013       2013       2013       2013       2013       2013       2013       2013       2013       2013       2013       2013       2013       2013       2013       2013       2013       2013       2013       2013       2013       2013       2013       2013       2013       2013       2013       2013       2013       2013       2013       2013       2013       2013       2013       2013       2013       2013       2013       2013       2013       2013       2013       2013       2013       2013       2013       2013       2013       2013       2013       2013       2013       2013       2013       2013       2013       2013       2013       2013       2013       2013       2013       2013 <t< td=""><td></td><td></td><td>703TEST</td><td>70</td><td>DITEST</td><td>703TEST</td><td></td><td>03/24</td><td>/2017</td><td>01</td><td>0/24/2017</td><td>\$842.65</td><td>ACH PULL</td><td>Allocated</td><td>703</td><td>Advisor Center</td></t<>                                                                                                    |                                                                                                    |                                   | 703TEST                                                                                    | 70                                                                                   | DITEST                                                      | 703TEST                                                                       |                   | 03/24                  | /2017        | 01               | 0/24/2017       | \$842.65               | ACH PULL               | Allocated              | 703                | Advisor Center                   |
| Partial         Partial         Partial <t< td=""><td>1       10101       10111       101001       101100       101000       1010000       1010000       1010000       1010000       1010000       1010000       10100000       10100000       10100000       10100000       10100000       10100000       10100000       10100000       101000000       101000000       101000000       101000000       101000000       101000000       101000000       101000000       101000000       101000000       101000000       101000000       1010000000       101000000       1010000000       1010000000000000000000000000000000000</td><td></td><td>703TEST</td><td>70</td><td>DITEST</td><td>703TEST</td><td></td><td>03/11</td><td>/2017</td><td>05</td><td>3/29/2017</td><td>\$291.96</td><td>WIRE</td><td>Allocated</td><td>703</td><td>Advisor Center</td></t<>                                                                                                    | 1       10101       10111       101001       101100       101000       1010000       1010000       1010000       1010000       1010000       1010000       10100000       10100000       10100000       10100000       10100000       10100000       10100000       10100000       101000000       101000000       101000000       101000000       101000000       101000000       101000000       101000000       101000000       101000000       101000000       101000000       1010000000       101000000       1010000000       1010000000000000000000000000000000000                                                                                                    |                                   | 703TEST                                                                                    | 70                                                                                   | DITEST                                                      | 703TEST                                                                       |                   | 03/11                  | /2017        | 05               | 3/29/2017       | \$291.96               | WIRE                   | Allocated              | 703                | Advisor Center                   |
| Partial       724121       724121       724121       724121       724121       724121       724121       724121       724121       724121       724121       724121       724121       724121       724121       724121       724121       724121       724121       724121       724121       724121       724121       724121       724121       724121       724121       724121       724121       724121       724121       724121       724121       724121       724121       724121       724121       724121       724121       724121       724121       724121       724121       724121       724121       724121       724121       724121       724121       724121       724121       724121       724121       724121       724121       724121       724121       724121       724121       724121       724121       724121       724121       724121       724121       724121       724121       724121       724121       724121       724121       724121       724121       724121       724121       724121       724121       724121       724121       724121       724121       724121       724121       724121       724121       724121       724121       724121       7241221       724121       724121                                                                                                    | 10101       10102       10102       1010207       1010207       1010207       10100       100000       101       Advance       101       Advance                                                                                                    |                                   | 703TEST                                                                                    | 70                                                                                   | DITEST                                                      | 703TEST                                                                       |                   | 03/05                  | /2017        |                  |                 | \$40,161.78            | CHECK                  | Unallocated            | 703                | Advisor Center                   |
| Partial         Tatles         Tatles                                                                                                    | 20151       20157       20157       20157       20157       20157       20157       20157       20157       20157       20157       20157       20157       20157       20157       20157       20157       20157       20157       20157       20157       20157       20157       20157       20157       20157       20157       20157       20157       20157       20157       20157       20157       20157       20157       20157       20157       20157       20157       20157       20157       20157       20157       20157       20157       20157       20157       20157       20157       20157       20157       20157       20157       20157       20157       20157       20157       20157       20157       20157       20157       20157       20157       20157       20157       20157       20157       20157       20157       20157       20157       20157       20157       20157       20157       20157       20157       20157       20157       20157       20157       20157       20157       20157       20157       20157       20157       20157       20157       20157       20157       20157       20157       20157       20157       20157 <td< td=""><td></td><td>TOBTEST</td><td>70</td><td>DITEST</td><td>7037EST</td><td></td><td>03/06</td><td>/2017</td><td>05</td><td>5/18/2017</td><td>\$59,800.00</td><td>CHECK</td><td>Allocated</td><td>703</td><td>Advisor Center</td></td<>                                                                                                    |                                   | TOBTEST                                                                                    | 70                                                                                   | DITEST                                                      | 7037EST                                                                       |                   | 03/06                  | /2017        | 05               | 5/18/2017       | \$59,800.00            | CHECK                  | Allocated              | 703                | Advisor Center                   |
| NUEX     NUEX                                                                                                    | TATULY     TATULY     TATULY     TATULY     CALL ONC     Valuation     TATULY     CALL ONC     Valuation     TATULY     TATULY <th< td=""><td></td><td>703TEST</td><td>70</td><td>DITEST</td><td>703TEST</td><td></td><td>03/02</td><td>/2017</td><td>03</td><td>8/10/2017</td><td>\$291.96</td><td>WRE</td><td>Allocated</td><td>703</td><td>Advisor Center</td></th<>                                                                                                    |                                   | 703TEST                                                                                    | 70                                                                                   | DITEST                                                      | 703TEST                                                                       |                   | 03/02                  | /2017        | 03               | 8/10/2017       | \$291.96               | WRE                    | Allocated              | 703                | Advisor Center                   |
| De de la recorda<br>Contre MOZ Vone Ittingen<br>Baser<br>Baser                                                                                                    |                                                                                                    |                                   | 703TEST                                                                                    | 70                                                                                   | OSTEST                                                      | TOSTEST                                                                       |                   | 02/21                  | /2017        |                  |                 | \$671.51               | CHECK                  | Unallocated            | 703                | Advisor Center                   |
|                                                                                                    |                                                                                                    | 10 o                              | f 18 records                                                                               | View Image                                                                           | es                                                          | Export                                                                        |                   |                        |              |                  |                 |                        |                        |                        |                    | + Prev 1 2 Next +                |
| Image: State State                                                                                                    |                                                                                                    |                                   | Status<br>Date Received                                                                    | Unallocated<br>01/01/2017                                                            | m                                                           | 07/17/2017                                                                    | (*<br>(11)        |                        | Payn<br>Amoi | uent Type<br>ant | select.<br>From | Seilarch               | To                     | * Reset Search         |                    |                                  |
| Plant Name:   Plant Name: Plant Name: Name: Name:   V1Combars: V1Combars: V1Combars: V1Combars: V1Combars:   V1Combars: V1Combars: V1Combars: V1Combars: V1Combars:   V1Combars: V1Combars: V1Com                                                                                                    | Contribution limits of the control is account if the Control is account if the Control is account if the Control is account if the control is account if the control is a                                                        |                                   |                                                                                            |                                                                                      |                                                             |                                                                               |                   | 1                      |              |                  |                 | Create set 1           |                        |                        |                    | Show to records                  |
| Villamine Villamine Vi                                                                                                    | Victorians       Victorians       Victorians       Victorians       Victorians       Victorians       Victorians         1       70155       70155       70155       70155       70165       70165       70165       70165       70165       70165       70165       70165       70165       70165       70165       70165       70165       70165       70165       70165       70165       70165       70165       70165       70165       70165       70165       70165       70165       70165       70165       70165       70165       70165       70165       70165       70165       70165       70165       70165       70165       70165       70165       70165       70165       70165       70165       70165       70165       70165       70165       70165       70165       70165       70165       70165       70165       70165       70165       70165       70165       70165       70165       70165       70165       70165       70165       70165       70165       70165       70165       70165       70165       70165       70165       70165       70165       70165       70165       70165       70165       70165       70165       70165       70165       70165                                                                                                    | Ŷ                                 | Plan Name                                                                                  | 19                                                                                   | fan Code                                                    | Account #                                                                     | MEP Code          | Date Received          |              | Date Matcheo     | 4               | becarried              | Method                 | Statum                 | BK #               | RK Name                          |
| Partary       Portary       Portary       Portary       Statisfies       Portary       Statisfies       Portary       Portary                                                                                                    | Partistr Partistr P                                                                                                    |                                   |                                                                                            |                                                                                      |                                                             |                                                                               |                   | Vitim:                 | -            |                  | -               | Vilmon                 |                        |                        | Witness.           |                                  |
| 2 703TEST 703TEST                                                                                                    | 2 301517       201517       201517       20161       1010000000000000000000000000000000000                                                                                                    | 6                                 | 7021157                                                                                    | 7                                                                                    | 011521                                                      | 7031557                                                                       |                   | 04/06                  | 2017         |                  |                 | \$220,957.00           | OIIIX                  | Unallocated            | 702                | Advisor Center                   |
| 201517     201517     201517     201517     201517     201517     201517     201517     201517     201517     201517     201517     201517     201517     201517     201517     201517     201517     201517     201517     201517     201517     201517     201517     201517     201517     201517     201517     201517     201517     201517     201517     201517     201517     201517     201517     201517     201517     201517     201517     201517     201517     201517     201517     201517     201517     201517     201517     201517     201517     201517     201517     201517     201517     201517     201517     201517     201517     201517     201517     201517     201517     201517     201517     20151     20151     2015     2015     2015     2015     2015     2015     2015     2015     2015     2015     2015     2015     2015     2015     2015     2015     2015     2015     2015     2015     2015     2015     2015     2015     2015     2015     2015     2015     2015     2015     2015     2015     2015     2015     2015     2015     2015     2015     2015     2015     2015     2015     2015     2015     2015     2015     2015     2015     2015     2015     2015     2015     2015     2015     2015     2015     2015     2015     2015     2015     2015     2015     2015     2015     2015     2015     2015     2015     2015     2015     2015     2015     2015     2015     2015     2015     2015     2015     2015     2015     2015     2015     2015     2015     2015     2015     2015     2015     2015     201     2015     2015     2015     2015     2015     2015     2015     2015     2015     2015     2015     2015     2015     2015     2015     2015     2015     2015     2015     2015     2015     2015     2015     2015     2015     2015     2015     2015     2015     2015     2015     2015     2015     2015     2015     2015     2015     2015     2015     2015     2015     2015     2015     2015     2015     2015     2015     2015     2015     2015     2015     2015     2015     2015     2015     2015     2015                                                                                                    | 2 DOTET       703TEST       703TEST                                                                                                    | 1                                 | 703TEST.                                                                                   | 32                                                                                   | OBTEST .                                                    | 703TEST                                                                       |                   | 04/05                  | 2017         |                  |                 | \$291.96               | WRE                    | Linallocated.          | 705                | Advisor Center                   |
| Pattar 201817 201817 701817 701817 Please do not exit from this modal until the system completes processing your request. Please do not exit from this modal until the system completes processing your request. Please do not exit from th                                                                                                    | Partar       7201151       7201151       7201151         Partar       7201151       7201151       7201151         Partar       Partar       7201151       7201151         Partar       Partar                                                                                                    | 4                                 | 703TES7                                                                                    | ž                                                                                    | OSTEST                                                      | 703TEST                                                                       | Contrib           | ution Image Req        | uest         |                  |                 |                        |                        | eliocated              | 703                | Astvisar Center                  |
| Yours of the second second secon                                                                                                    | <sup>1</sup> 201551 <sup>1</sup> 201551 <sup>1</sup> 20155 <sup>1</sup> 20155 <sup>1</sup> 201                                                                                                    | 1                                 | 7037857                                                                                    |                                                                                      | 037257                                                      | 703TEST                                                                       | Please do         | o not exit from this i | modal        | until the syste  | em comple       | tes processing         | your request.          | allocated              | 703                | Advisor Center                   |
|                                                                                                    | 2 201151       201151       201151       201151       201151       201151       201151       201151       201151       201151       201151       201151       201151       201151       201151       201151       201151       201151       201151       201151       201151       201151       201151       201151       201151       201151       201151       201151       201151       201151       201151       201151       201151       201151       201151       201151       201151       201151       201151       201151       201151       201151       201151       201151       201151       201151       201151       201151       201151       201151       201151       201151       201151       201151       201151       201151       201151       201151       201151       201151       201151       201151       201151       201151       201151       201151       201151       201151       201151       201151       201151       201151       201151       201151       201151       201151       201151       201151       201151       201151       201151       201151       201151       201151       201151       201151       201151       201151       201151       2011511       201151       201151 <td>2</td> <td>TOBTEST</td> <td>70</td> <td>OSTEST</td> <td>7037657</td> <td>Please no</td> <td>te that 3 of the rec</td> <td>ords se</td> <td>lected are no</td> <td>t checks ar</td> <td>nd will not retu</td> <td>rn a check</td> <td>Niocated</td> <td>703</td> <td>Advisor Center</td>                                                                                                    | 2                                 | TOBTEST                                                                                    | 70                                                                                   | OSTEST                                                      | 7037657                                                                       | Please no         | te that 3 of the rec   | ords se      | lected are no    | t checks ar     | nd will not retu       | rn a check             | Niocated               | 703                | Advisor Center                   |
|                                                                                                    |                                                                                                    | 4                                 | 7237557                                                                                    | 75                                                                                   | 1237657                                                     | 7007657                                                                       | image.            |                        |              |                  |                 |                        |                        | silocated              | 703                | Advisor Center                   |
| Active     Tattat     Tattat                                                                                                    | A TATEST     TOTEST     TOTEST      TOTEST      TOTEST                                                          | 2                                 | TOTEST                                                                                     | 75                                                                                   | DITEST.                                                     | 7031251                                                                       | 🚫 Su              | ccess                  |              |                  |                 |                        |                        | scation Saved, not Sub | 703                | Advisör Center                   |
| A of 8 records:      Create NCO     View Images     Export      Complete      Consecutive     Consecutive                                                                                                    | d of & records:<br>Created NCO Vice Images Equal<br>be Schwab Investment Management, Inc. (CSM), Charles Schwab A. Co., Inc. (Behn<br>de dia delibertor tal Schwab Copocadon, Trust and casto<br>de dia delibertor tal Schwab Copocadon, Trust and casto<br>de dia delibertor tal Schwab A. Copocadon, Trust and casto<br>de dia delibertor tal Schwab A. Copocadon, Trust and casto<br>de graver tal de dia delibertor tal Schwab A. Copocadon, Trust and casto<br>de graver tal de dia delibertor tal Schwab A. Copocadon, Trust and casto<br>de graver tal de dia delibertor tal Schwab A. Copocadon, Trust and Copocadon, Trust and Copoc | 2                                 | 1031557                                                                                    | ħ                                                                                    | COTEST                                                      | 7087857                                                                       | 50                | of 5 records complete  | ted suc      | cessfully        |                 |                        |                        | stlocated              | 703                | Advisor Center                   |
| we is we analyzed as outmand much as the sense mean of the sense of the sense of th                                                                                                    | And de attaches also needed as because tracks  If Charles Schwab & Co., Inc. Menter Strict  Do you want to open or save Depositimages,07172017,pdf (728 KB) from test.schwabretirementcenter.com?  Do you want to open or save Depositimages,07172017,pdf (728 KB) from test.schwabretirementcenter.com?  Inc. Save Concel x   An Antipation Structure Schwabretirementcenter.com?  Antipation Structure Schwabretirementcenter.com?  Antipation Structure Schwabretirementcenter.com?  Antipation Structure Schwabretirementcenter.com?  Antipation Structure Schwabretirementcenter.com?  Antipation Structure Schwabretirementcenter.com?  Antipation Structure Schwabretirementcenter.com?  Antipation Structure Schwabretirementcenter.com?  Antipation Structure Schwabretirementcenter.com?  Antipation Structure Schwabretirementcenter.com?  Antipation Structure Schwabretirementcenter.com?  Antipation Structure Schwabretirementcenter.com?  Antipation Structure Schwabretirementcenter.com?  Antipation Schwabretirementcenter.com?  Antipation Structure Schwabretirementcenter.com?  Antipation Structure Schwabretirementcenter.com?  Antipation Structure Schwabretirementcenter.com?  Antipation Schwabretirementcenter.com?  Antipation Schwabretirementcenter.com?  Ant                                                    | - B o<br>unec (<br>tuted<br>laged | f 8 records<br>Create NOO<br>Schwab Investment<br>companies and sub<br>in developing and i | View Imag<br>Management, Inc. (C8<br>sidarres of The Charte<br>cenning proprietary m | ES<br>SIM); Charles S<br>Is Schwab Corp<br>terminet plan in | Export<br>climab & Co., Inc. (<br>poration: Trust and<br>scootlineping system | Complet<br>School | e                      |              |                  |                 |                        | Close                  | ,                      |                    | in property of the states of the |
| 107 Charles Schwab & Co., Inc. Members SIFC Parallel Constant And Constant Constant                                                                                                    | 17 Charles Schwob & Co., Inc. Mentder SEC. Do you want to open or save Depositimages, 07172017,pdf (728 KB) from testachwebretirementcenter.com? Open Seve Cancel ×  I AM STUDENT 123 YOURD STDEET 2879                                                                                                    | NOD .                             | is the distillation for<br>and do affiliates area                                          | Schmab Funds.<br>a receive tens from the                                             | Schunb Affiliat                                             | te Funds for investr                                                          | ent advoory and t | und administration ar  | invices.     |                  |                 |                        |                        |                        |                    |                                  |
| and the second second s                                                                                                    | I AM STUDENT 2879                                                                                                    | 117.0                             | Charles Schwab & C                                                                         | o , Inc. Member <u>SIEC</u>                                                          | Do you wa                                                   | nt to open or save I                                                          | epositImages_07   | 172017.pdf (728 KB)    | from te      | st.schwabreti    | rementcer       | iter.com?              | Ope                    | n Save + C             | ancel ×            |                                  |
| Pay to the $\sqrt{23}$ $\sqrt{245}$ $\sqrt{245}$ |                                                                                                    |                                   | F                                                                                          | Charles Sch<br>Reno, Nevad                                                           | wab Ba<br>da                                                | nk                                                                            | 71\$              |                        |              | 6                | FOF             | EDUCA                  | FIONAL U<br>PLE-VOID   | SE ONLY                | Details on<br>Deck |                                  |
| 123 YOUR STREET     2010       ANYTOWN, USA 12345 $6-9-11$ Pay to the $94-221/1212$ Date $93-221/1212$ Date $93-221/1212$ Date $93-221/1212$ Date $93-221/1212$ Date $93-221/1212$ Date $93-221/1212$ Date $93-221/1212$ Dot $93-221/1212$ Dot $93-221/1212$ Charles Schwab Bank     FOR EDUCATIONAL USE ONLY       Reno, Nevada     SAMPLE-VOID       For     Guilar                                                                                                    | Charles Schwab Bank<br>Reno, Nevada FOR EDUCATIONAL USE ONLY<br>SAMPLE-VOID                                                                                                    |                                   |                                                                                            |                                                                                      | 5 2 0                                                       | 11.                                                                           |                   |                        |              |                  | 85              | 79<br>                 | 0_ <sup>5</sup> .00(0) | 6. 2 mm. danmar ( P 2- | SAFETYA BLLE       |                                  |

## **Export Search Results**

Select the **Export** option to download results. This file will contain your search results in Excel format.

| ~     | Plan Name                                                                                                    | Plan Code                                                                                                 | Account #                                                                  | MEP Code                                                         | Date Received                                                        | •                      | Date Matched                                                    |               | Amount<br>Received                                     | Payment<br>Method                             | Status                    | RK#                 | RK Name           |
|-------|----------------------------------------------------------------------------------------------------|----------------------------------------------------------------------------------------------------|----------------------------------------------------------------------------|------------------------------------------------------------------|----------------------------------------------------------------------|------------------------|-----------------------------------------------------------------|---------------|--------------------------------------------------------|-----------------------------------------------|---------------------------|---------------------|-------------------|
|       | SiContaina.                                                                                                    |                                                                                                    | (♥) Containa_                                                              | VI Contains                                                      | ViOn.                                                                |                        | Vion_                                                           | ۰.            | V Equation                                             | ♥ Contains.                                   | S Contains                | <b>V</b> iContains. | 9 Contains        |
| 1     | 703TEST                                                                                                    | 703TEST                                                                                                   | 703TEST                                                                    |                                                                  | 04/06/2                                                              | 2017                   |                                                                 |               | \$228,957.80                                           | CHECK                                         | Unallocated               | 703                 | Advisor Center    |
| -     | 703TEST                                                                                                    | 703TEST                                                                                                   | 703TEST                                                                    |                                                                  | 04/05/2                                                              | 2017                   |                                                                 |               | \$291.96                                               | WIRE                                          | Unallocated               | 703                 | Advisor Center    |
| -     | 703TEST                                                                                                    | 703TEST                                                                                                   | 703TEST                                                                    |                                                                  | 03/27/2                                                              | 2017                   |                                                                 |               | \$385.90                                               | WRE                                           | Unailocated               | 703                 | Advisor Center    |
| ~     | 703TEST                                                                                                    | 703TEST                                                                                                   | 703TEST                                                                    |                                                                  | 03/09/2                                                              | 2017                   |                                                                 |               | \$40,161.78                                            | CHECK                                         | Unallocated               | 703                 | Advisor Center    |
| ~     | TOSTEST                                                                                                    | 7037657                                                                                                   | 703TEST                                                                    |                                                                  | 02/21/2                                                              | 2017                   |                                                                 |               | \$671.51                                               | OHECK                                         | Unallocated               | 703                 | Advisor Center    |
|       | TOSTEST                                                                                                    | 7031657                                                                                                   | TOSTEST                                                                    |                                                                  | 02/16/2                                                              | 2017                   |                                                                 |               | \$600.00                                               | CHECK                                         | Unallocated               | 703                 | Advisor Center    |
| -     | 703TEST                                                                                                    | 703TEST                                                                                                   | 703TEST                                                                    |                                                                  | 02/07/2                                                              | 2017                   |                                                                 |               | \$510.02                                               | WIRE                                          | Allocation Saved, not Sub | 703                 | Advisor Center    |
|       | TOSTEST                                                                                                    | TOSTEST                                                                                                   | 703TEST                                                                    |                                                                  | 01/24/2                                                              | 1017                   |                                                                 |               | \$1,373.60                                             | CHECK.                                        | Unallocated               | 703                 | Advisor Center    |
| 8 des | of 8 records<br>Create NOD<br>Schwab Investment Managen<br>companies and subsidiaries<br>til developing and iconsing p | View Images<br>nent, Inc. (CSIM), Charles S<br>of The Charles Schwab Cor<br>roprietary reterement plan re | Export<br>chwab & Co., Inc. (<br>poration: Trust and<br>cordkeeping system | Schwab), Charles S<br>custody services ar<br>ns to independent n | Schwab Bank and Sch<br>e provided by Charles<br>ecordkeepers. CSIM ( | wab<br>i Sch<br>is the | Retirement Technolo<br>wab Bank, Schwab F<br>investment advisor | gies<br>Retin | , Inc.® are sepa<br>ment Technolog<br>chwab's propriet | rate but<br>gies, Inc ⊗ is<br>fary funds, and |                           |                     | - + Prov 1 Next / |

| A                    | U                    | c               | D                 | 1             | F            | G               | н              | 4                 | 1     | ĸ              | L | M | N | 0 | P | a | E |
|----------------------|----------------------|-----------------|-------------------|---------------|--------------|-----------------|----------------|-------------------|-------|----------------|---|---|---|---|---|---|---|
| Schwab Retirem       | ent Center - Incomin | g Cash Download |                   |               |              |                 |                |                   |       |                |   |   |   |   |   |   |   |
| 2 Date: July 17, 201 | 17 2:36PM            |                 |                   |               |              |                 |                |                   |       |                |   |   |   |   |   |   |   |
| 1 Total Cash Recei   | ipts: 8              |                 |                   |               |              |                 |                |                   |       |                |   |   |   |   |   |   |   |
| 1                    |                      |                 |                   |               |              |                 |                |                   |       |                |   |   |   |   |   |   |   |
| 5 Plan Name          | Plan Code            | Account Number  | Multiple Employer | Date Received | Date Matched | Amount Received | Payment Method | Status            | RK #  | RK Name        |   |   |   |   |   |   |   |
| 5 703TEST            | 703TEST              | 703TEST         |                   | 03/26/2017    | N/A          | \$385.90        | WIRE           | Unallocated       | 703   | Advisor Center |   |   |   |   |   |   |   |
| 7 703TEST            | 703TEST              | 703TEST         |                   | 01/23/2017    | N/A          | \$1,373.60      | CHECK          | Unallocated       | 703   | Advisor Center |   |   |   |   |   |   |   |
| J 703TEST            | 703TEST              | 703TEST         |                   | 02/15/2017    | N/A          | \$600.00        | CHECK          | Unallocated       | 703   | Advisor Center |   |   |   |   |   |   |   |
| 9 703TEST            | 703TEST              | 703TEST         |                   | 02/06/2017    | N/A          | \$510.02        | WIRE           | Allocation Saved, | n 703 | Advisor Center |   |   |   |   |   |   |   |
| 0 703TEST            | 703TEST              | 703TEST         |                   | 02/20/2017    | N/A          | \$671.51        | CHECK          | Unallocated       | 703   | Advisor Center |   |   |   |   |   |   |   |
| 1 703TEST            | 703TEST              | 703TEST         |                   | 04/05/2017    | N/A          | \$228,957.80    | CHECK          | Unallocated       | 703   | Advisor Center |   |   |   |   |   |   |   |
| 2 703TEST            | 703TEST              | 703TEST         |                   | 04/04/2017    | N/A          | \$291.96        | WIRE           | Unallocated       | 703   | Advisor Center |   |   |   |   |   |   |   |
| 3 703TEST            | 703TEST              | 703TEST         |                   | 03/08/2017    | N/A          | \$40,161.78     | CHECK          | Unallocated       | 203   | Advisor Center |   |   |   |   |   |   |   |
| 4                    |                      |                 |                   |               |              |                 |                |                   |       |                |   |   |   |   |   |   |   |
| 5                    |                      |                 |                   |               |              |                 |                |                   |       |                |   |   |   |   |   |   |   |
| 6                    |                      |                 |                   |               |              |                 |                |                   |       |                |   |   |   |   |   |   |   |
| 7                    |                      |                 |                   |               |              |                 |                |                   |       |                |   |   |   |   |   |   |   |
| .8                   |                      |                 |                   |               |              |                 |                |                   |       |                |   |   |   |   |   |   |   |
| .9                   |                      |                 |                   |               |              |                 |                |                   |       |                |   |   |   |   |   |   |   |
| 0                    |                      |                 |                   |               |              |                 |                |                   |       |                |   |   |   |   |   |   |   |
| 11                   |                      |                 |                   |               |              |                 |                |                   |       |                |   |   |   |   |   |   |   |
| 12                   |                      |                 |                   |               |              |                 |                |                   |       |                |   |   |   |   |   |   |   |
| 3                    |                      |                 |                   |               |              |                 |                |                   |       |                |   |   |   |   |   |   |   |
| 94                   |                      |                 |                   |               |              |                 |                |                   |       |                |   |   |   |   |   |   |   |
| 15                   |                      |                 |                   |               |              |                 |                |                   |       |                |   |   |   |   |   |   |   |
| 10                   |                      |                 |                   |               |              |                 |                |                   |       |                |   |   |   |   |   |   |   |
| 17                   |                      |                 |                   |               |              |                 |                |                   |       |                |   |   |   |   |   |   |   |
| 8                    |                      |                 |                   |               |              |                 |                |                   |       |                |   |   |   |   |   |   |   |
| 19                   |                      |                 |                   |               |              |                 |                |                   |       |                |   |   |   |   |   |   |   |
| 0                    |                      |                 |                   |               |              |                 |                |                   |       |                |   |   |   |   |   |   |   |
| 11                   |                      |                 |                   |               |              |                 |                |                   |       |                |   |   |   |   |   |   |   |
| 12                   |                      |                 |                   |               |              |                 |                |                   |       |                |   |   |   |   |   |   |   |
| 13                   |                      |                 |                   |               |              |                 |                |                   |       |                |   |   |   |   |   |   |   |
| 14                   |                      |                 |                   |               |              |                 |                |                   |       |                |   |   |   |   |   |   |   |
| 15                   |                      |                 |                   |               |              |                 |                |                   |       |                |   |   |   |   |   |   |   |
|                      |                      |                 |                   |               |              |                 |                |                   |       |                |   |   |   |   |   |   |   |
| 16                   |                      |                 |                   |               |              |                 |                |                   |       |                |   |   |   |   |   |   |   |

# **Enter Contributions Page**

#### Enter Plan Information

Type your **Account Name**, **Account Number** or **Plan Code**. As you type, matching options will automatically appear in a drop-down below the field.

| 1. Plan & Payment Information                                                                                 | 2. Enter Allocation Inf                                                    | formation                                           | 3. Acknowledgment                                                                                       |                                                                                             |                                                                       |
|----------------------------------------------------------------------------------------------------|----------------------------------------------------------------------------|-----------------------------------------------------|----------------------------------------------------------------------------------------------------|---------------------------------------------------------------------------------------------|-----------------------------------------------------------------------|
| Enter Contribution                                                                                            | ns                                                                         |                                                     |                                                                                                    |                                                                                             |                                                                       |
| f Important Note from Charles Sc                                                                              | hwab Trust Bank                                                            |                                                     |                                                                                                    |                                                                                             |                                                                       |
| Charles Schwab Trust Bank busin<br>web site, or beforehand if funds an<br>Improper classification of your con | ess policy requires t<br>re sent via check, wi<br>ntribution will affect y | that you send t<br>re, or an ACH<br>rour annual pla | the notification of contribution a<br>Push initiated at your bank. Th<br>an audit and your annual corpo | and breakdown with the funds if su<br>nis will ensure proper and timely ha<br>rate returns. | bmitting an ACH Pull using this<br>indling of credit to your account. |
| Recordkeeper Name / Recordkeeper #                                                                            | ŧ                                                                          | 703 - Advisor                                       | Center                                                                                                  |                                                                                             |                                                                       |
| Account Name / Account # / Plan Code                                                                          | e                                                                          | 703                                                 |                                                                                                    |                                                                                             |                                                                       |
| Multiple Employer Code                                                                                        | 6                                                                          | 703TEST                                             | 703TEST                                                                                                 | 703TEST                                                                                     |                                                                       |
| mataple Employer code                                                                                         | · ·                                                                        | 703TEST2                                            | TESTPLAN <b>703</b>                                                                                     | 703TEST2                                                                                    |                                                                       |

## Enter Payment Information

Enter Payment Information detail for the contribution, then click Next to continue.

| Payment Information                     |                           |                                                                           |
|-----------------------------------------|---------------------------|---------------------------------------------------------------------------|
| Schwab Initiated Payment Method         | 🜖 📃 ACH Pull - I authori: | ze Schwab to initiate a bank account draft                                |
| Client Initiated Payment Method         | ACH<br>Wire<br>Check      | Notices should be sent<br>before cash is received to<br>prevent delays in |
| Have the corresponding funds been sent? | ● Yes<br>● No             | allocating funds.                                                         |
| Anticipated Date                        | 09/27/2017                | Ê                                                                         |
| Payroll Period End Date                 | i mm/dd/yyyy              | <b></b>                                                                   |

## Payment Types:

- **ACH Pull** (Preferred method) Charles Schwab Trust Bank initiates request for funds to be electronically transferred from an external bank account.
  - Check the box, "ACH Pull I authorize Schwab to initiate a bank account draft", to initiate the ACH Pull
  - Select an external Bank Account, Effective Date and Payroll Period End Date
  - o Click Next to Enter Allocation Information and Submit or Save

**Payment Information** 

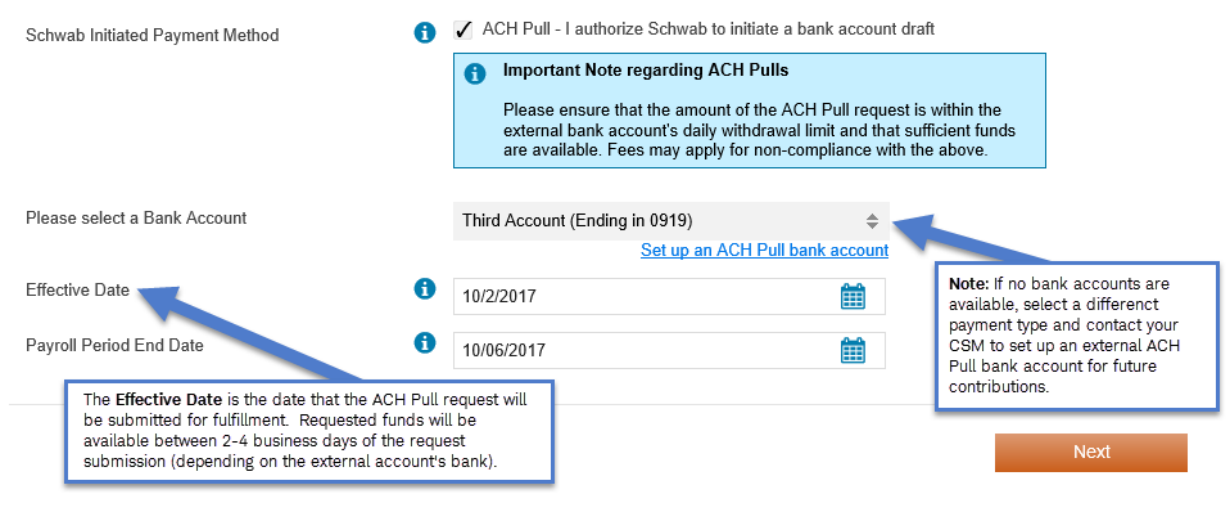

- Wire (Fund transfer request is initiated by client)
- Check (Fund transfer request is initiated by client)
- ACH (Fund transfer request is initiated by client)

#### Enter Allocation Information

Enter **Allocation Information** detail for the contribution. The **Contribution Type** selected on this page will appear on your statement.

| Allocation Information                             |                      |        |     |
|----------------------------------------------------|----------------------|--------|-----|
| Comments <b>(</b>                                  |                      |        |     |
| Total Payment Amount                               |                      |        |     |
| Contribution Type:                                 |                      |        |     |
| Employee Pre-Tax Contribution (EBT)                | FBO 🟮                | SSN    |     |
| Employer Match Contribution                        |                      |        |     |
| Employee After-Tax Contribution                    | FBO 🕄                | SSN    |     |
| Employer Contribution                              |                      |        |     |
| Employee EGTRRA Catch Up Contribution              |                      |        |     |
| Roth Contribution                                  | Total Payment Amount |        |     |
| Contribution Deferred Compensation (Non-Qualified) | must match Total     |        |     |
| Employer Contribution (Non-Qualified)              |                      |        |     |
| Participant Loan Payment (P&I Combined)            | . BO <b>3</b>        | SSN    |     |
| Rollover/Transfer Contribution                     | FBO 🕄                | SSN    |     |
| Transfer from Prior Trustee/Custodian              |                      |        |     |
| Transfer from Other Trustee/Custodian              |                      |        |     |
| Miscellaneous Receipt                              | Explanation          |        |     |
| Total Calculated Amount                            | \$0.00               |        |     |
|                                                    |                      |        |     |
| Back                                               | Sub                  | mit Sa | ave |

Click **Submit** or **Save** to finalize. After submission, you will see an **Acknowledgement** with the details of the allocation.

• Note: Ability to Save or Submit is dependent on level of user access. Additional Submit access is required to submit ACH Pulls. Please contact your Client Service Manager or your company's security administrator for changes to your access level.

| 1           | 1. Plan & Payment Information                                              | ✓ 2. Enter Allocation                              | Information                              | 3. Acknowledgment                                             |                                                                     |                                                         |                                              |
|-------------|----------------------------------------------------------------------------|----------------------------------------------------|------------------------------------------|---------------------------------------------------------------|---------------------------------------------------------------------|---------------------------------------------------------|----------------------------------------------|
| A           | cknowledgment                                                              |                                                    |                                          |                                                               |                                                                     |                                                         |                                              |
| 6           | Important Note from Charles Sci                                            | hwab Trust Bank                                    |                                          |                                                               |                                                                     |                                                         |                                              |
|             | Charles Schwab Trust Bank busine<br>proper and timely handling of credi    | ess policy requires the<br>it to your account. Imp | at you send the n<br>proper classificati | otification of contribution and be                            | eakdown details before you send<br>t your annual plan audit and you | funds in order to ensure<br>r annual corporate returns. |                                              |
| ì           | our submission has been successfully                                       | y received by Schwab                               |                                          |                                                               |                                                                     |                                                         | -                                            |
|             | Confirmation Number                                                        | 2226798                                            |                                          |                                                               |                                                                     |                                                         |                                              |
|             | Recordkeeper                                                               | 703                                                | Advisor Cent                             | er                                                            |                                                                     |                                                         |                                              |
|             | Account                                                                    | 703TEST                                            | 703TEST                                  | 703TEST                                                       |                                                                     |                                                         |                                              |
|             | Number of Notices Received                                                 | 1                                                  |                                          |                                                               |                                                                     |                                                         |                                              |
|             | Total Amount                                                               | \$1.23                                             |                                          |                                                               |                                                                     |                                                         |                                              |
| The<br>This | confirmation number applies to all re<br>submission represents a breakdown | cords in this batch. Ye of contribution inform     | ou will also receiv<br>ation only, and d | e a confirmation email.<br>loes not indicate transfer or reco | eipt of funds. Please see <u>Paymer</u>                             | t Method Instructions for guida                         | nce on sending funds via ACH, wire, or check |
|             | Enter Another<br>Contribution                                              |                                                    |                                          |                                                               |                                                                     |                                                         |                                              |

# **Saved Contributions Page**

#### Search for and view Saved Contribution records

Search by **Plan**, **Recordkeeper**, who the record was **Saved By** or the **Saved Date** (range) to view and modify contributions before they have been submitted.

| Ξ | Search Option | IS                                    |   |              |                 |       |            |     |
|---|---------------|---------------------------------------|---|--------------|-----------------|-------|------------|-----|
|   | Plan          | Acct Number or Acct Name or Plan Code |   | Recordkeeper | 703 - Advisor C | enter |            |     |
|   | Saved By      | All                                   | - | Saved Date   | mm/dd/yyyy      |       | mm/dd/yyyy |     |
|   |               |                                       |   |              | Se              | arch  | Reset Sea  | rch |

Saved contributions within your search criteria will appear below. Click the column headings or apply filters to sort the record(s) to view or modify.

|          | Actions    | Amount        | Payment M  | ethod 🛀     | Ink Account | Comments   | Date Saved | • | Saved By           | Plan Name | Plan         | n Code |
|----------|------------|---------------|------------|-------------|-------------|------------|------------|---|--------------------|-----------|--------------|--------|
|          |            | ♥ Equais_     | V Contai   | 16          | Contains    | ♥ Contains | ¥[0n       | - | V Contains         | Contains  | - V          |        |
|          |            | 6 5510        | Clear      | ilter       |             |            | 07/06/2017 |   | Contributions Demo | 703TEST   | 7031         | TEST   |
|          |            |               | .≙≜ Starts | with        |             |            | 22220000   |   |                    | 3303.722  | 2950         | 22202  |
|          | $\equiv *$ | <b>3</b> \$50 | no =h Ends | vith        |             |            | 07/06/2017 |   | Schwab             | 703TEST   | 7031         | TEST   |
| <u> </u> |            |               | 🗉 Conta    | ns          |             |            |            |   |                    |           |              |        |
|          |            |               | Does .     | iot contair | n           |            |            | _ |                    |           | and the last |        |
| 2 of     | 2 records  |               | = Equal    |             |             |            |            |   |                    | - + P     | tes 1 In     | 4 192  |
|          | -          |               | # Does     | not equal   |             |            |            |   |                    |           |              |        |
|          |            |               | Empty      |             |             |            |            |   |                    |           |              |        |
|          |            |               | Not e      | npty        |             |            |            |   |                    |           |              |        |

@ 2017 Charles Schwab & Co., Inc. Member SIPC. All rights reserved. Unauthorized access is prohibited. Usage will be monitored. (0613-4545)

## **Review Contribution** details by hovering over the **1** symbol under the **Amount** heading.

|       | Actions           | Amount            |          | Payment Method | Bank Account | Comments                                                                     | Date Saved                                                             | Saved By           | Plan Name  | Plan Code       |
|-------|-------------------|-------------------|----------|----------------|--------------|------------------------------------------------------------------------------|------------------------------------------------------------------------|--------------------|------------|-----------------|
|       |                   | 71                | -        | V Contains     | ▼ Contains   | ∀ Contains                                                                   | ▼[Qn.,                                                                 | • ♥ Contains       | V Contains | T Contains      |
|       | $\equiv \star$    | 0                 | \$510.02 | Wire           |              |                                                                              | 07/06/2017                                                             | Contributions Demo | 703TEST    | 703TEST         |
| Revie | w Contribution    | 0                 |          |                |              | ×                                                                            | 07/06/2017                                                             | Schwab             | 7037657    | 7027657         |
| Rec   | puest Details     |                   |          |                |              |                                                                              |                                                                        |                    |            |                 |
| Plat  | n Name            |                   |          | 7057           | EST          |                                                                              |                                                                        |                    |            | 1 Next 1        |
| Pay   | ment Method       |                   |          |                | lire         |                                                                              |                                                                        |                    |            | 101 · 100000000 |
| Dat   | e Sent            |                   |          | 02/06/2        | 017          |                                                                              |                                                                        |                    |            |                 |
| Pay   | roll Period End D | Date              |          | 1.1            | 1/A          |                                                                              |                                                                        |                    |            |                 |
| AB    | ocation Details   |                   |          |                |              |                                                                              |                                                                        |                    |            |                 |
| Inte  | ployee Pre-Tax C  | ontribution (EBT) |          | \$510          | 1.82         | Schwab Retirement Tec<br>artes Schwab Bank, Schw<br>BtM is the investment ad | nologies, Inc.® are separate but<br>vab Retirement Technologies, Inc.® | is and             |            |                 |
|       | al.               |                   |          | \$510          | 02           | and is all hivesulate and                                                    | sou ne occurate s proprimary name                                      | and                |            |                 |

© 2017 Charles Schwab & Co., Inc. Member SIPC, All rights reserved. Unauthorized access is prohibited. Usage will be monitored. (0613-4545)

## Edit, Delete or Submit Saved Contribution records

Use the dropdown menu under Actions to Edit, Delete or Submit a saved contribution.

Show 10 - record Date Saved Payment Method Bank Account Comments - Saved By Plan Name Plan Code Amount P 8 Co 0 07/06/2017 Contributions Demo 703TEST 703TES1 \$510.02 Edit 703TEST 703TEST 07/06/2017 Schwab 0.00 Check + Prov. 1 Next + Submit Delete

Note: Double-clicking the record will also allow you to EDIT.

Select one or more checkboxes to Submit or Delete Saved Contributions.

| Actions   | Amount         | Payment Method | Bank Account | Comments     | Date Saved | - Saved                  | By          | Plan Name  | Plan Code  |
|-----------|----------------|----------------|--------------|--------------|------------|--------------------------|-------------|------------|------------|
| -         | ▼ Equats       | ▼{Contains_    | .▼(Contains  | \\$\Contains | ⊽i0n_      | <ul> <li>▼ Co</li> </ul> | ntaios      | ⊽ Contains | .⊽(Contain |
|           | <b>6</b> \$\$1 | 0.02 Wire      |              |              | 07/06/2017 | Contrib                  | utions Demo | 703TEST    | 703TEST    |
| - E+      | <b>(</b> ) \$9 | 0.00 Check     |              |              | 07/06/2017 | Schwab                   | <u>6</u>    | 703TEST    | 703TEST    |
| -         |                |                |              |              |            |                          |             |            |            |
| 2 records |                |                |              |              |            |                          |             | = Y Pr     | ev. 1 Next |

# **History Page**

## Search for and view details for contribution allocations

The **History Page** lists details for contribution allocations that have been submitted. A default search of one calendar week will automatically run, but various parameters can be set to view incoming cash and allocation details.

Note: When searching by Confirmation #, up to 100 numbers can be entered in the search field simultaneously.

| n           | Acct Number o | r Acct Name | or Plan Code |          | Recordkeeper   | 703 - Advisor C                              | enter                      |                                   |  |
|-------------|---------------|-------------|--------------|----------|----------------|----------------------------------------------|----------------------------|-----------------------------------|--|
| tus         | Ali           |             |              | 0 -      | Payment Type   | select                                       |                            |                                   |  |
| e Submitted | 08/15/2017    |             | 08/22/2017   |          | Amount         | From                                         |                            | To                                |  |
| e Matched   | mm/dd/yyyy    |             | mm/dd/yyyy   | <b>#</b> | Confirmation # | Enter up to 100<br>separated by a<br>or pipe | Confirmatio<br>space, comr | n Numbers<br>na, carriage return, |  |
|             |               |             |              |          |                | S                                            | arch                       | Reset Searc                       |  |

This page will display all NODs that have been submitted within the search parameters (including those created via Enter Contributions, created via the Incoming Cash page, created by an upload file or submitted via SRT recordkeeping or submitted via SFTP). Results can be exported to an Excel spreadsheet by clicking **Download**.

The **Status** will provide more information about the record.

- **Pending** used for all payment types, represents requests that are waiting to be matched to Cash Receipt(s)
- **Pending Transmit** used for ACH Pull requests only, represents requests that have yet to be submitted for fulfillment
- **Matched** used for all payment types, represents requests that have been matched to Cash Receipt(s)

Records will change from **Pending** to **Matched** when Incoming Cash is received and linked with the record.

| VII grass.         VII Centane.         VII Centane. <th></th> <th></th> <th></th>                                                                                                    |         |      |      |
|----------------------------------------------------------------------------------------------------|---------|------|------|
| 2224/15         7031157         7031157         7031157         07/26/2017         \$10000         PENDING         Controlution Demo           2234/54         7031151         7031151         7031151         7031151         510000         ACH         PENDING         Controlution Demo           2234/54         7031151         7031151         7031151         7031151         510000         ACH         PENDING         Controlution Demo           2034/54         7031151         7031151         7031151         70311501         55110000         Cent         Matched Marc Auder Auder Aud                                                                                                    | · V ( C | Vici | Cont |
| 22246/99         7031E37         7031E37         7031E37         67.06/0017         51.12/12/1         ACH         FBMDHG         Contribution Demo           2224604         7031E37         7031E37         7031E37         70506/0017         551.802/017         558.802/000         Creat         Matched March Audit Naces, Cantol Matched March Audit Naces, Cantol Matched March March |         |      | 703  |
| 2024504 7037EST 7037EST 7037EST 7037EST 7705/2017 05/15/2017 55/88/2000 Creck Matched After Funds Rece, Controlutions Demo                                                                                                    |         | - j  | 703  |
|                                                                                                    |         | 2    | 703  |

Double click on a record to view **Contribution Details** on the page.

| in the | Constant Online |                |               | Account Information                                   |                               |       |                                      |                               |         |           |           |
|--------|-----------------|----------------|---------------|-------------------------------------------------------|-------------------------------|-------|--------------------------------------|-------------------------------|---------|-----------|-----------|
|        | Plan            | Acct Number of | n Acct Name c | Plan Name<br>Account Number<br>Plan Code              | 703TEST<br>703TEST<br>703TEST |       | Recordkeeper Nar<br>Recordkeeper Nur | ne Advisor Center<br>nber 703 |         |           |           |
|        | Status          | All            |               |                                                       |                               |       |                                      |                               |         |           |           |
|        | Date Submitted  | 02/01/2017     | ) (tit)       | <b>Request Information</b>                            |                               |       |                                      |                               |         |           |           |
|        | Date Matched    | mm/dd/yyyy     | 610           | Confirmation Number                                   | 2224504                       |       | Status                               | Matched After Funds Received  |         |           |           |
|        |                 |                |               | Date Submitted<br>Date Matched                        | 07/06/2017<br>05/17/2017      |       | Submitted By                         | Contributions Demo            |         |           |           |
|        |                 |                |               | Payment Method<br>Payroll Period End Date<br>Comments | Check                         |       | Date Sent                            | 03/05/2017                    |         |           |           |
|        |                 |                |               | Allocation Details                                    |                               |       |                                      |                               |         | Show 10 = | records   |
|        | Confirmation #  | Plan Name      |               | Contribution Type                                     |                               | Amoun | t A                                  | dditional Information         | ommente | RK#       | RKN       |
|        |                 |                |               | Employee Pre-Tax Contribution                         | ution (EBT)                   | \$    | 59.800.00                            |                               |         |           |           |
|        | 2224725         | 7031657        |               |                                                       |                               |       |                                      |                               |         | 70        | 0 Adviso  |
|        | 2224509         | 7031EST        |               | Total                                                 |                               | \$    | 59.800.00                            |                               |         | 70        | 13 Adviso |
|        |                 | 703TEST        |               |                                                       |                               |       |                                      |                               |         | 70        | d Adviso  |
| * *    | 2224504         |                |               |                                                       |                               |       |                                      |                               |         |           |           |

#### Edit Allocation Sources

Use the dropdown menu under **Actions** to **Edit Allocation Sources** on an NOD. Click the icon in the Actions column for the record you wish to modify. Next, click the Edit Allocation Sources option.

|   | Actions             | Confirmation # | Plan Name  | Plan Code  | Account #  | MEP Code   | Date<br>Submitted | ٠    | Date Matched | Total    |          | Payment Method | Status                   |
|---|---------------------|----------------|------------|------------|------------|------------|-------------------|------|--------------|----------|----------|----------------|--------------------------|
|   |                     | ▼ Equals       | ♥ Contains | ∇ Contains | ♥ Contain: | ♥ Contains | ⊽ On              |      | ▼ 0n ▼       | ▼ Equals |          | ⊽ Contains     | ♥ Contains               |
|   | =                   | 2226026        | 703TEST    | 703TEST    | 703TEST    |            | 04/29/            | 2019 |              |          | \$9.31   | Check          | PENDING                  |
|   | Delete<br>Edit Allo | cation Sources | OSTEST     | 703TEST    | 703TEST    |            | 04/29/            | 2019 |              |          | \$9.31   | Check          | PENDING                  |
|   | = -                 | 2226027        | 703TEST    | 703TEST    | 703TEST    |            | 04/29/            | 2019 |              |          | \$9.31   | Check          | PENDING                  |
|   | = •                 | 2225504        | 703TEST    | 703TEST    | 703TEST    | 123456     | 04/19/            | 2019 | 04/17/2019   |          | \$50.00  | Wire           | Matched After Funds Rece |
|   | =                   | 2225916        | 703TEST    | 703TEST    | 703TEST    |            | 04/09/            | 2019 |              |          | \$100.00 | ACH Pull       | PENDING TRANSMIT         |
|   |                     | 2225897        | 703TEST    | 703TEST    | 703TEST    |            | 04/02/            | 2019 |              |          | \$1.00   | Check          | DELETED                  |
| < |                     |                |            |            |            |            |                   |      |              |          |          |                | >                        |

The Enter Contributions page will display, with the original allocation source amounts populated. Edit the amounts of the allocation sources as needed. Once you've finished editing the record, click the **Submit** button.

| Allocation   | Information       |
|--------------|-------------------|
| / 1100041011 | IIII VIIII MAIVII |

| Comments (i                                       |        |             |     |        |
|---------------------------------------------------|--------|-------------|-----|--------|
| Total Payment Amount                              | \$9.31 |             |     |        |
| Contribution Type:                                |        |             |     |        |
| Employee Pre-Tax Contribution (EBT)               |        | FBO 📵       | SSN |        |
| Employer Match Contribution                       | \$2.00 |             |     |        |
| Employee After-Tax Contribution                   |        | FBO 📵       | SSN |        |
| Employer Contribution                             | \$4.31 |             |     |        |
| Employee EGTRRA Catch Up Contribution             |        |             |     |        |
| Roth Contribution                                 | \$2.00 |             |     |        |
| Contribution Deferred Compensation (Non-Qualified | i)     |             |     |        |
| Employer Contribution (Non-Qualified)             |        |             |     |        |
| Participant Loan Payment (P&I Combined)           | \$1.00 | FBO 🟮       | SSN |        |
| Rollover/Transfer Contribution                    |        | FBO 🟮       | SSN |        |
| Transfer from Prior Trustee/Custodian             |        |             |     |        |
| Transfer from Other Trustee/Custodian             |        |             |     |        |
| Miscellaneous Receipt                             |        | Explanation |     |        |
| Total Calculated Amount                           | \$9.31 |             |     |        |
|                                                   |        |             |     | Submit |

**Note**: Once you click the Submit button, you will no longer be able to view the original allocation sources and amounts for the record.

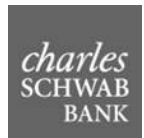

After submitting the request, you will be returned to the Contribution History page, and a Success message will display at the top of the page.

#### **Contribution History**

| $\bigcirc$ | Success                |                                                                                  |           |                  |             |                  |   |                      |              |   | × |
|------------|------------------------|----------------------------------------------------------------------------------|-----------|------------------|-------------|------------------|---|----------------------|--------------|---|---|
|            | Allocation source      | Allocation source details for the NOD for \$9.31 for 703TEST have been modified. |           |                  |             |                  |   |                      |              |   |   |
| The ta     | ole below lists the de | tails for contribution allo                                                      | cations t | hat have been su | ubmitted fo | or your accounts |   |                      |              |   |   |
| -          | Search Options         |                                                                                  |           |                  |             |                  |   |                      |              |   |   |
|            | Plan                   | Acct Number or Acct N                                                            | lame or   | Plan Code        |             | Recordkeeper     |   | 703 - Advisor Center |              |   |   |
|            | Status                 | All                                                                              |           |                  | •           | Payment Type     |   | select               |              | * |   |
|            | Date Submitted         | 05/14/2019                                                                       |           | 05/16/2019       | Î           | Amount           |   | From                 | То           |   |   |
|            | Date Matched           | mm/dd/yyyy                                                                       |           | mm/dd/yyyy       | Î           | Confirmation #   | 0 |                      |              |   |   |
|            |                        |                                                                                  |           |                  |             |                  |   |                      |              |   |   |
|            |                        |                                                                                  |           |                  |             |                  |   | Search               | Reset Search | 1 |   |

#### Delete Notice of Deposit

Use the dropdown menu under **Actions** to **Delete** an NOD. Click the icon in the Actions column for the record you wish to modify. Next, click the Delete option.

|   | Actions        | Confirmation # | Plan Name  | Plan Code  | Account #  | MEP Code   | Date<br>Submitted | ٠   | Date Matched | Total      | Payment Method | Status                   |
|---|----------------|----------------|------------|------------|------------|------------|-------------------|-----|--------------|------------|----------------|--------------------------|
|   |                | ⊽ Equals       | ▼ Contains | ∇ Contains | ♥ Contains | ♥ Contains | ⊽ On              | Ŧ   | ⊽ On ▼       | ▼ Equals   | ♥ Contains     | ♥ Contains               |
|   | =              | 2226025        | 703TEST    | 703TEST    | 703TEST    |            | 04/29/20          | )19 |              | \$9.31     | Check          | PENDING                  |
|   | Delete<br>Edit | cation Sources | OJTEST     | 703TEST    | 703TEST    |            | 04/29/20          | )19 |              | \$9.31     | Check          | PENDING                  |
|   | = •            | 2225504        | 703TEST    | 703TEST    | 703TEST    | 123456     | 04/19/20          | )19 | 04/17/2019   | \$50.00    | Wire           | Matched After Funds Rece |
|   | =              | 2225916        | 703TEST    | 703TEST    | 703TEST    |            | 04/09/20          | )19 |              | \$100.00   | ACH Pull       | PENDING TRANSMIT         |
|   | =              | 2225886        | 703TEST    | 703TEST    | 703TEST    |            | 03/29/20          | )19 |              | \$1,000.00 | ACH Pull       | PENDING TRANSMIT         |
| < |                |                |            |            |            |            |                   |     |              |            |                | >                        |

The Confirm NOD Delete Request window will display. To continue with the request to delete the NOD, click the **Delete** button at the bottom right of the window. To exit the window without deleting the NOD, click the Close button at the bottom right, or click the X in the top right corner.

**Confirm NOD Delete Request** 

| Ac                 | count Information                                     |                               |        |                                      |                               |        |       |
|--------------------|-------------------------------------------------------|-------------------------------|--------|--------------------------------------|-------------------------------|--------|-------|
|                    | Plan Name<br>Account Number<br>Plan Code              | 703TEST<br>703TEST<br>703TEST |        | Recordkeeper Nan<br>Recordkeeper Nur | ne Advisor Center<br>nber 703 |        |       |
| Re                 | equest Information                                    |                               |        |                                      |                               |        |       |
|                    | Confirmation Number                                   | 2226025                       |        | Status                               | PENDING                       |        |       |
|                    | Date Submitted<br>Date Matched                        | 04/29/2019                    |        | Submitted By                         |                               |        |       |
|                    | Payment Method<br>Payroll Period End Date<br>Comments | Check<br>04/30/2019           |        | Date Sent                            | 04/15/2019                    |        |       |
| Allocation Details |                                                       |                               |        |                                      |                               |        |       |
|                    | Contribution Type                                     |                               | Amount | А                                    | dditional Information         |        |       |
|                    | Employee Pre-Tax Contributi                           | ion (EBT)                     | \$     | 9.31                                 |                               |        |       |
|                    | Total                                                 |                               | \$     | 9.31                                 |                               |        |       |
|                    |                                                       |                               |        |                                      |                               | Delete | Close |
|                    |                                                       |                               |        |                                      |                               |        |       |

**Note**: A record may also be deleted from the Contribution Details window after double-clicking an individual transaction on the History Page.

The Status and Payment Method for a record will determine whether the **Delete** option will display.

- If the Status is **Pending** or **Matched**, the Delete option will display if the Payment Method is Check, ACH, or Wire. The Delete option is not available for ACH Pull transactions in Pending or Matched Status.
- If the Status is **Pending Transmit** or **Matched after Funds Received**, the Delete option will display if the Payment Method is Check, ACH, Wire, or ACH Pull.

**Note**: Deleted records will continue to display on the Contribution History page for research purposes. Records in Deleted Status cannot be edited.

# **Upload Contributions Page**

#### Upload a file containing Contribution Details

# **Upload Contributions**

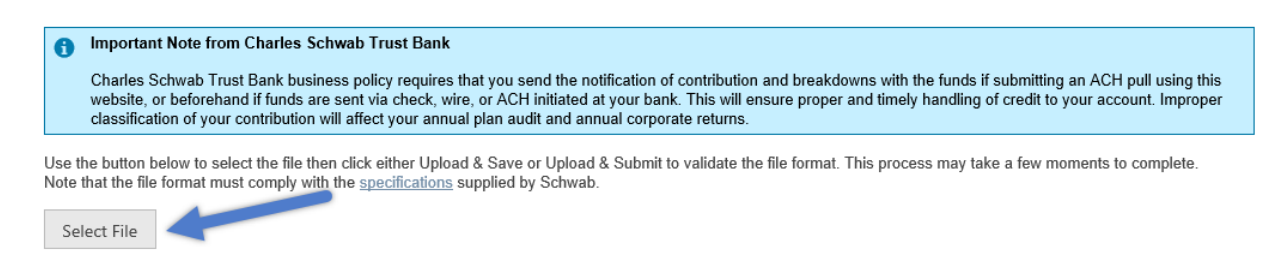

## Files can be Uploaded & Saved or Uploaded & Submitted.

| B N0401131.123.txt            | 0B/321B 💥 |
|-------------------------------|-----------|
|                               |           |
|                               |           |
| Upload & Save Upload & Submit |           |

Uploaded files must be in the following format. For detailed information about file formatting requirements, click <u>here</u>.

|                                                                                                    |                         | N0401131.123 - Notepad                                                                                                    |                                                                                                    | File Name                                       | - 🗆 🗙  |
|----------------------------------------------------------------------------------------------------|-------------------------|----------------------------------------------------------------------------------------------------|----------------------------------------------------------------------------------------------------|-------------------------------------------------|--------|
| <u>F</u> ile <u>E</u> dit F <u>o</u> rmat <u>V</u> iew <u>H</u> elp                                                                                                    | Header Re               | ecord                                                                                                    |                                                                                                    | NMMDDYYX.TPA                                    |        |
| HD,C,1,703,VARIOUS,04012013,1125,001<br>C,703,703TEST,W,,N,08252017,08252017,10000.00<br>C,703,703TEST,102578,A,,Y08012017,,20000.99,00<br>C,703,703TEST,A,,N,08302017,,12000.00,151,1200<br>TL,C,3,42000.99 | (Record Ty<br>Code,Plan | ype,File Type,File Source,TPA<br>I Code,File Date)                                                                                                    | ,,029,9000.00                                                                                                    | ,George Stevens,555                             | 126666 |
| Trailer Record<br>(Record Type,File Type,Record Count,Total Amount                                                                                                    | ;)                      | Contribution Notice of Depose<br>(Record Type, TPA Code, Plan<br>Employer Code, Payment Met<br>Number, Bank Account Numb<br>Funds Sent/Anticipated Date.<br>Period End Date, Contribution<br>Amount, Allocation Type Code<br>Amount**, FBO/Explanation**,<br>**Repeat these items as man | tit Detail Recor<br>Code, Multiple<br>hod, ABA Routir<br>er, Funds Sent V<br>/Effective Date,<br>Notice Total<br>**, Allocation<br>SSN**)<br>y times as need | <b>d(s)</b><br>ng<br>(et,Date<br>Payroll<br>ded |        |

Once a file is uploaded, validation will be run and an error report generated if there are problems. Each record with issues preventing the upload will be listed so they can be fixed and the file resubmitted.

| Error                                                                                            |                              |
|--------------------------------------------------------------------------------------------------|------------------------------|
| Please address the following file errors and reload                                              |                              |
| An error occurred on row number 3 : Invalid value for column "Allocation Amount" D two decimals. | ollar amounts are limited to |
| An error occurred on row number 5 : Invalid value for column "Total Amount" Dollar decimals.     | amounts are limited to two   |
|                                                                                                  |                              |
|                                                                                                  | Clear                        |

After the file is successfully uploaded, you will see an **Acknowledgement** page showing details of the file submitted.

| N0401131.123.txt            | 321B/321B 🗸 |
|-----------------------------|-------------|
|                             |             |
| Complete                    |             |
| Success<br>Processed 3 NODs |             |
|                             |             |
|                             | Continue    |

# **Glossary of Search Terms**

| Account Name:                                              | The plan's account name. Partial searches are permitted.                                                                                                    |
|------------------------------------------------------------|----------------------------------------------------------------------------------------------------|
| Account Number:                                            | The plan's account number. Partial searches are permitted.                                                                                                    |
| ACH Pull                                                   | Charles Schwab Trust Bank initiates request for funds to be<br>electronically transferred from Plan's bank account. This is<br>the only contribution type initiated by Charles Schwab Trust<br>Bank.      |
| Allocation Information                                     | Details instructing how a contribution will be classified. A single contribution can include allocation information for multiple participants.                                                            |
| Contribution Status:<br>Allocated:                         | Notice of Deposit (NOD) has been created and processed.                                                                                                    |
| Contribution Status:<br>Allocation Pending                 | Notice of Deposit (NOD) has been created, but has not yet been processed.                                                                                                    |
| Contribution Status:<br>Allocation Saved, not<br>Submitted | Notice of Deposit (NOD) has been created, but has not been submitted.                                                                                                    |
| Contribution Status:<br>Unallocated:                       | Notice of Deposit (NOD) has not yet been created.                                                                                                    |
| Contribution Type:                                         | The method in which Schwab will receive contribution funds.                                                                                                    |
| Effective Date                                             | The date that the ACH Pull request will be submitted for fulfillment. Requested funds will be available between 2-4 business days of the request's submission (depending on the external account's bank). |
| Multiple Employer<br>Plans:                                | Plans with multiple participating entities or employers which<br>make separate contributions to the same trust account. This<br>code is a unique identifier assigned to each employer.                    |

| Notice of Deposit<br>(NOD):        | Notification that funds have been received and allocated.<br>Includes contribution and allocation details. |
|------------------------------------|----------------------------------------------------------------------------------------------------|
| Payment Information:               | Method and details of how Schwab will receive a contribution.                                              |
| Payroll Period End Date            | The month, day and year in which a payroll period ends for<br>the contribution notice being submitted.     |
| Plan Code:                         | The plan's three digit identifying code. Partial searches are permitted.                                   |
| Plan Information:                  | Identifying information for the plan. Partial searches are permitted.                                      |
| Record Status:<br>Matched:         | Used for all payment types, represents requests that have been matched to Cash Receipt(s)                  |
| Record Status: Pending<br>Transit: | Used for ACH Pull requests only, represents requests that have yet to be submitted for fulfillment         |
| Record Status: Pending:            | Used for all payment types, represents requests that are waiting to be matched to Cash Receipt(s)          |

#### Terms and Conditions of Use

First-time users will be asked to accept Terms and Conditions of Use of the Schwab Retirement Center Periodic Payments System. Terms and Conditions are noted below.

#### Term of Access

This Agreement is between you ("Customer") and Schwab. The Agreement will become effective upon your initial use of this website and will continue in effect until the earlier of (a) termination by either party upon written notice or (b) closing of all accounts. Schwab reserves the sole discretion to terminate access to the site, without notice to Customer.

#### Security

Due to emerging technologies in security practices, Schwab reserves the right to change or supplement its security procedures from time to time, upon reasonable notice to our Customers. Customer agrees to use this website in accordance with the security procedures established by Schwab. Customer is responsible for maintaining the security and confidentiality of all IDs, passwords and other security devices. Customer shall promptly notify Schwab, if Customer has knowledge that the website security has been compromised.

#### Limitation of Liability

The website information (including text, graphics and functionality) is presented "As Is" and "As Available" without express or implied warranties. Due to the nature of the Internet, Schwab cannot guarantee the accuracy or completeness of the information contained in this website or its suitability for any purpose. Under no circumstances, including but not limited to negligence, shall we be liable for any direct or indirect, incidental, special or consequential damages that result from the use of, or the inability to use, the materials in this website, even if we or our authorized representatives have been advised of the possibility of such damages.

Because of the marked increase in the fabrication and proliferation of computer viruses affecting the Internet, we want to warn you about contamination on your system. It is your responsibility to scan all downloaded materials received from the Internet. We are not responsible or liable for any damage caused by such hazards.

#### **Customer Acknowledgements**

Schwab created this website for the convenience of our Customers. You are solely responsible for your decision to use this Site. You will indemnify and hold us harmless from and against all claims, damages, liability and/or costs relating to you or your agents' use of this site. The ability of Schwab to deliver this website is dependent on the Internet and equipment, systems and services provided by third parties outside the control of Schwab; there may be delays or interruptions in connection with the performance of the website; such delays or failures will not result in any liability of Schwab. Customer is responsible for taking appropriate precautions against damage to its operations which could be caused by such interruptions and assumes the risk of such occurrences.

#### E-mail and Feedback

While we appreciate hearing from our valued customers, Internet and e-mail communications are not confidential. It is possible that information transmitted to us may be read or obtained by other parties. Please understand that anything you send to us, including ideas, suggestions and proposals, will become our property and therefore, you waiver any right of compensation.

In an attempt to protect your privacy, our e-mail responses do not include personal account information such as social security numbers or account numbers. We will use your e-mail address and the content of any e-mail for correspondence purposes, to meet our legal and regulatory requirements regarding customer communications.

The Charles Schwab Corporation provides services to retirement and other benefit plans and participants through its separate but affiliated companies and subsidiaries: Brokerage products and services are offered by Charles Schwab & Co., Inc.; Trust, custody and deposit products and services are available through Charles Schwab Bank and Charles Schwab Trust Bank, Members of FDIC. Schwab Retirement Technologies, Inc. (R) is engaged in developing and licensing proprietary retirement plan recordkeeping systems to independent third party administrators.

Administrative Systems LLC is not affiliated with or employed by Charles Schwab & Co., Inc. or any of its affiliates. ASIPay<sup>™</sup> is a product of Administrative Systems LLC.

Schwab does not provide legal, tax or compliance advice. Consult professionals in these fields to address your specific circumstance.